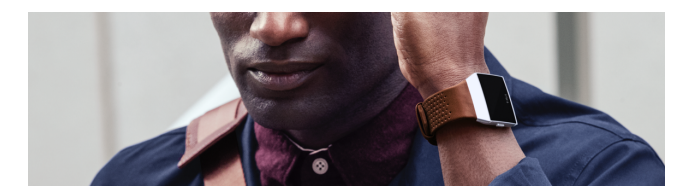

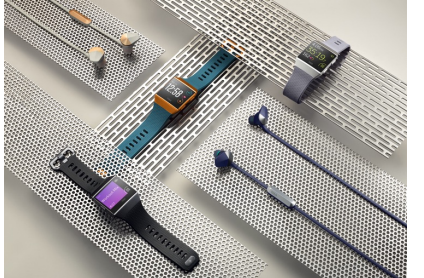

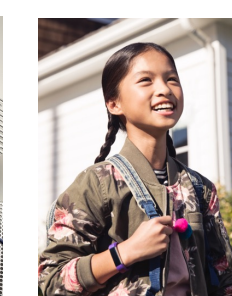

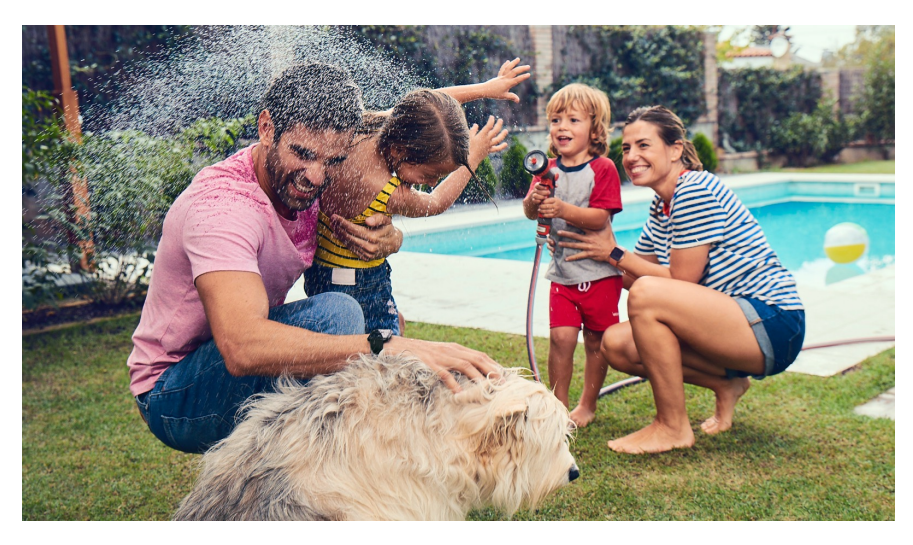

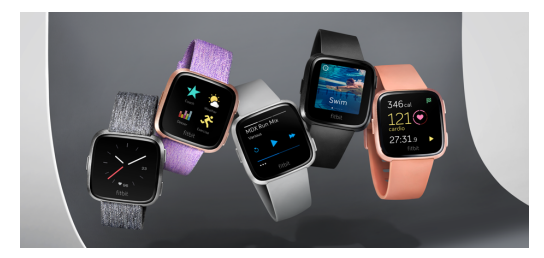

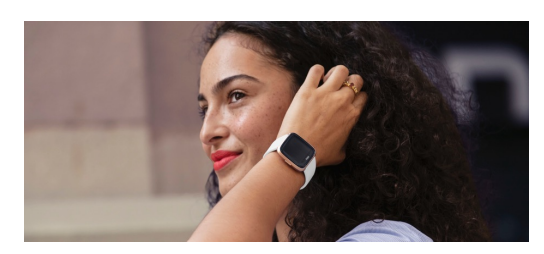

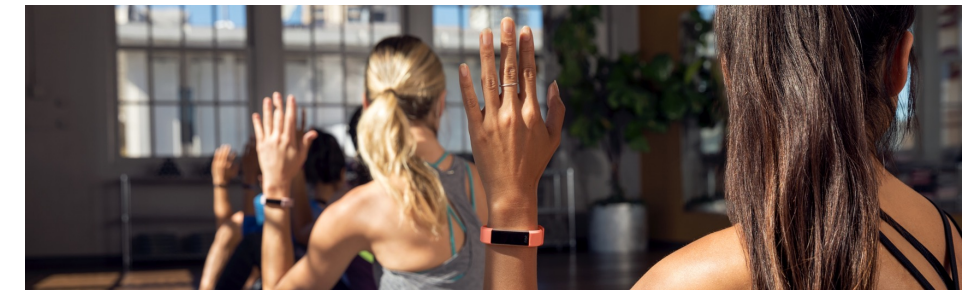

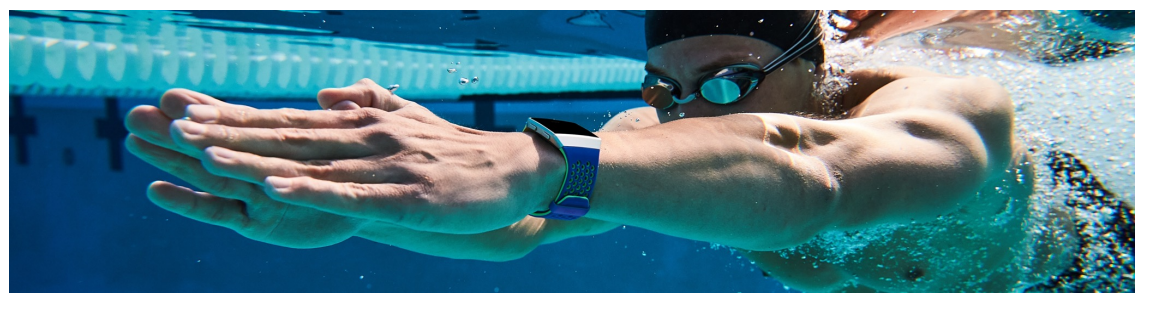

## Broken Bands – How To Guide March 2019

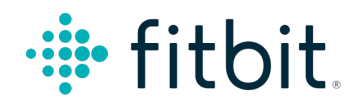

©2019 Fitbit, Inc. All rights reserved. Proprietary & Confidential

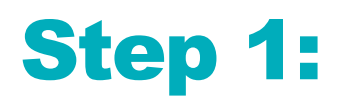

#### Go to help.fitbit.com

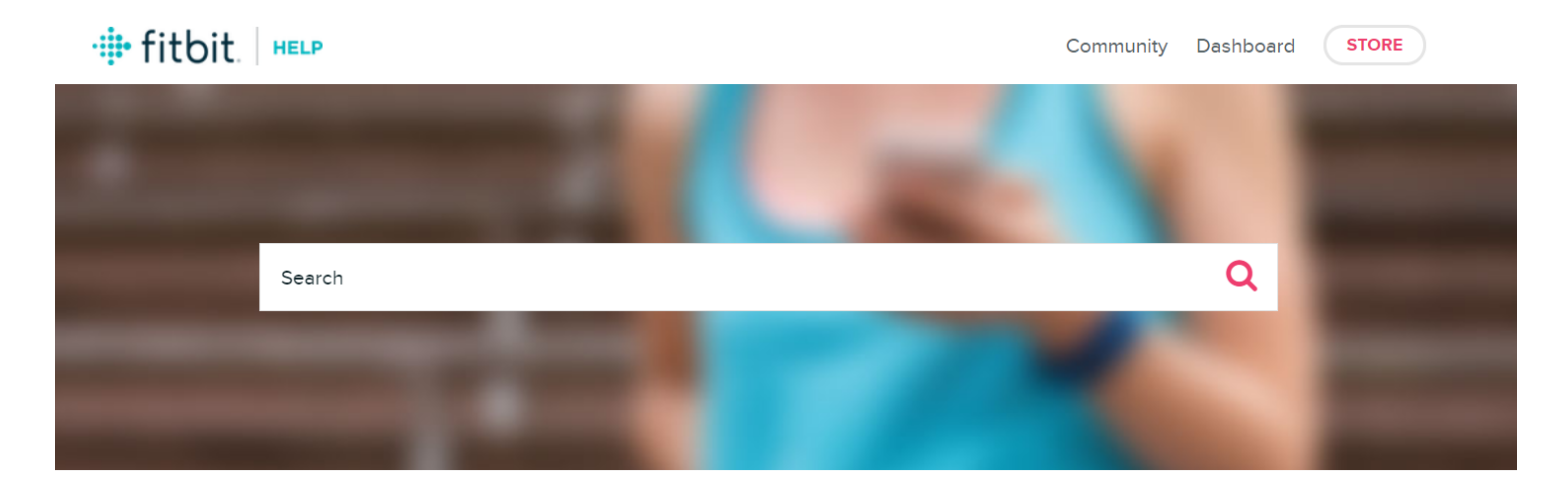

Get the skinny on your Fitbit device

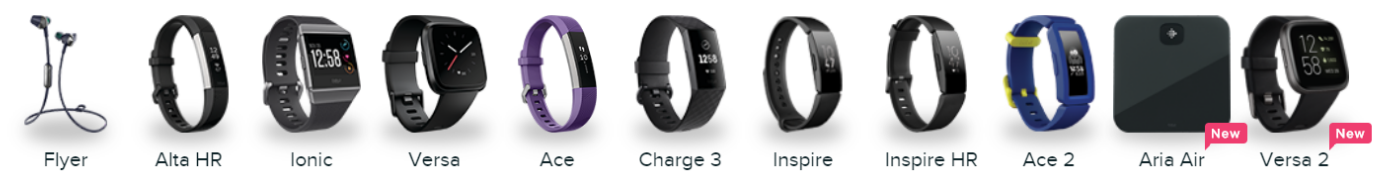

More products

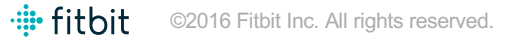

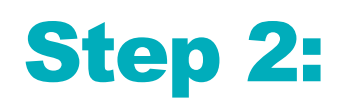

### **Click on GET SUPPORT**

| Popular topics                                                  | Find strength in numbers                         |              |
|-----------------------------------------------------------------|--------------------------------------------------|--------------|
| How do I track my heart rate with my Fitbit device?             | Expert advice to the latest news. It's all here. |              |
| How do I restart my Fitbit device?                              | 💮 fitbit.   сомминіту                            |              |
| Why won't my Fitbit device sync?                                | SEARCH THE HELP FORUMS                           |              |
| What's Fitbit's return and warranty policy?                     |                                                  |              |
| How do I set up my Fitbit device?                               | Let's talk                                       |              |
| How do I track my health and fitness goals with the Fitbit app? | GET SUPPORT                                      | $\leftarrow$ |
|                                                                 |                                                  |              |

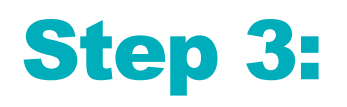

#### Select the BROKEN BAND? button to file a claim

| Fitbit Help > Contact Support                          |                                                   |                                                                           |                |
|--------------------------------------------------------|---------------------------------------------------|---------------------------------------------------------------------------|----------------|
| Get Support                                            |                                                   |                                                                           |                |
|                                                        |                                                   | C                                                                         | ountry: Sweden |
| FITBIT COMMUNITY                                       | <pre>@FITBITSUPPORT</pre>                         | EMAIL US<br>Estimated reply time: 2 days                                  |                |
| FEMALE HEALTH TRACKING                                 | FITBIT TROUBLESHOOTING DIY and get back on track. | BROKEN BAND?<br>File a claim on your device's<br>in-warranty Fitbit band. |                |
|                                                        |                                                   |                                                                           |                |
| Log in for Premium Subscription and Program<br>Support |                                                   |                                                                           |                |

4

# Step 4:

If you're not logged in already you will be asked to log in. Log in with your account used for your Fitbit device.

| 🌞 fitbit                        |                  |  |  |  |
|---------------------------------|------------------|--|--|--|
| Log In                          |                  |  |  |  |
| f Continue with Facebook        |                  |  |  |  |
| G Continue with Google          |                  |  |  |  |
| EMAIL<br>Your email address     |                  |  |  |  |
| PASSWORD                        |                  |  |  |  |
| Keep me logged in               | Forgot password? |  |  |  |
| Login                           |                  |  |  |  |
| Want to try out Fitbit? Sign up |                  |  |  |  |

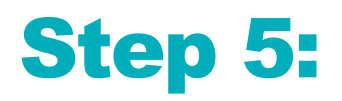

#### **Select File A Claim**

🕂 fitbit. 🛛 🛏 🖿

#### **Broken Band?**

File a claim on your device's in-warranty Fitbit band. If you have an issue with your tracker or

smartwatch, please contact customer support.

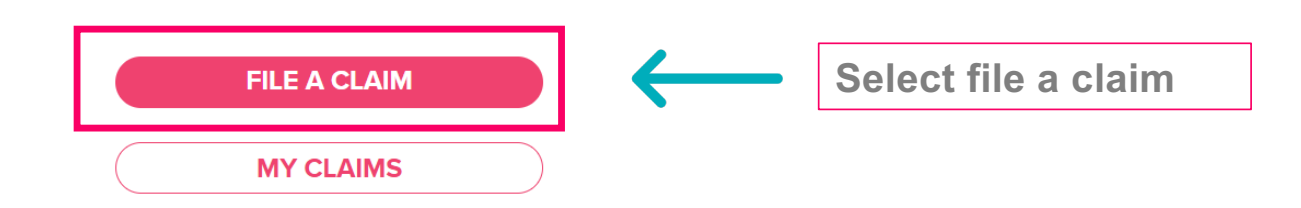

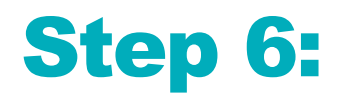

# **Review what is covered under warranty & Proceed to select file a claim**

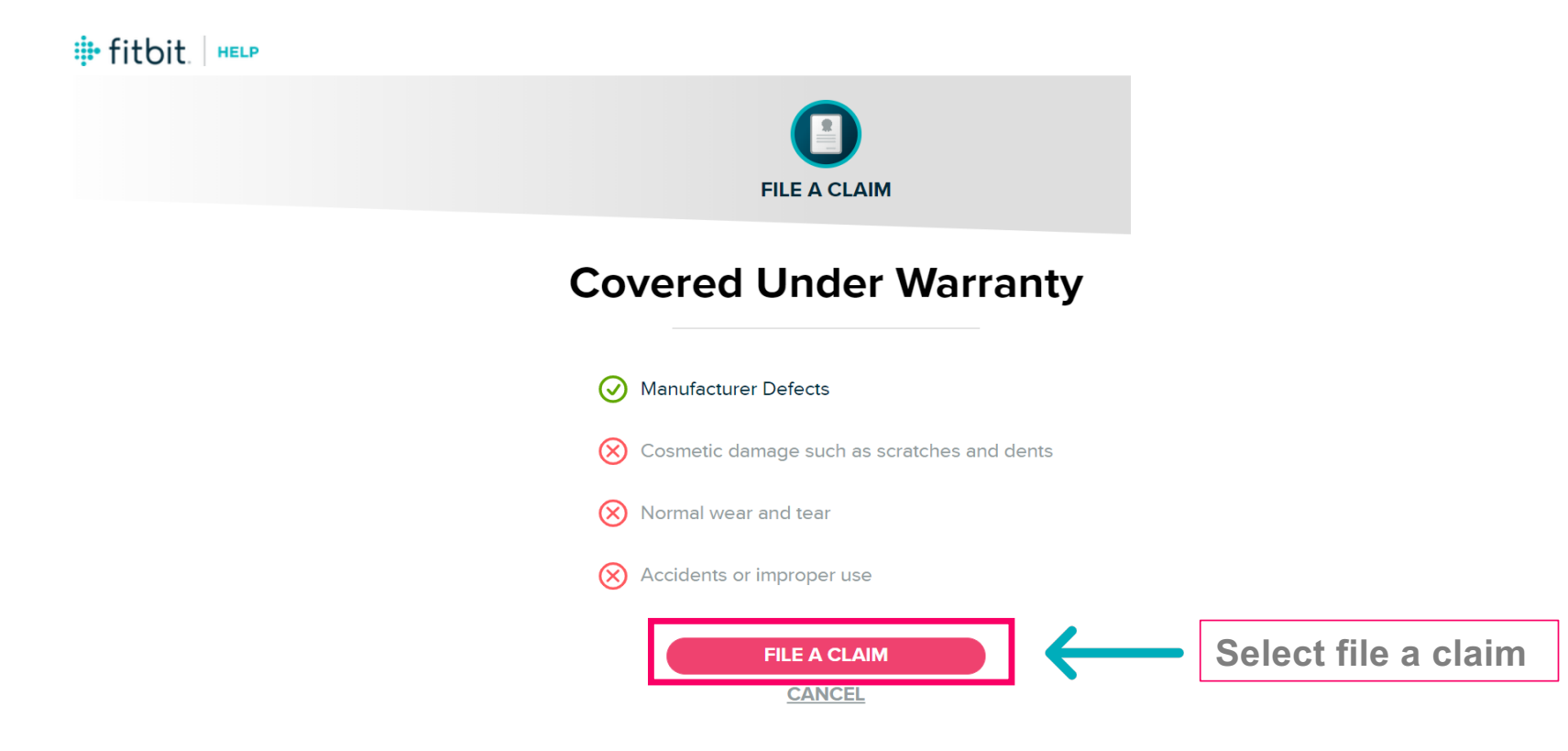

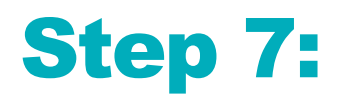

#### **Select your device**

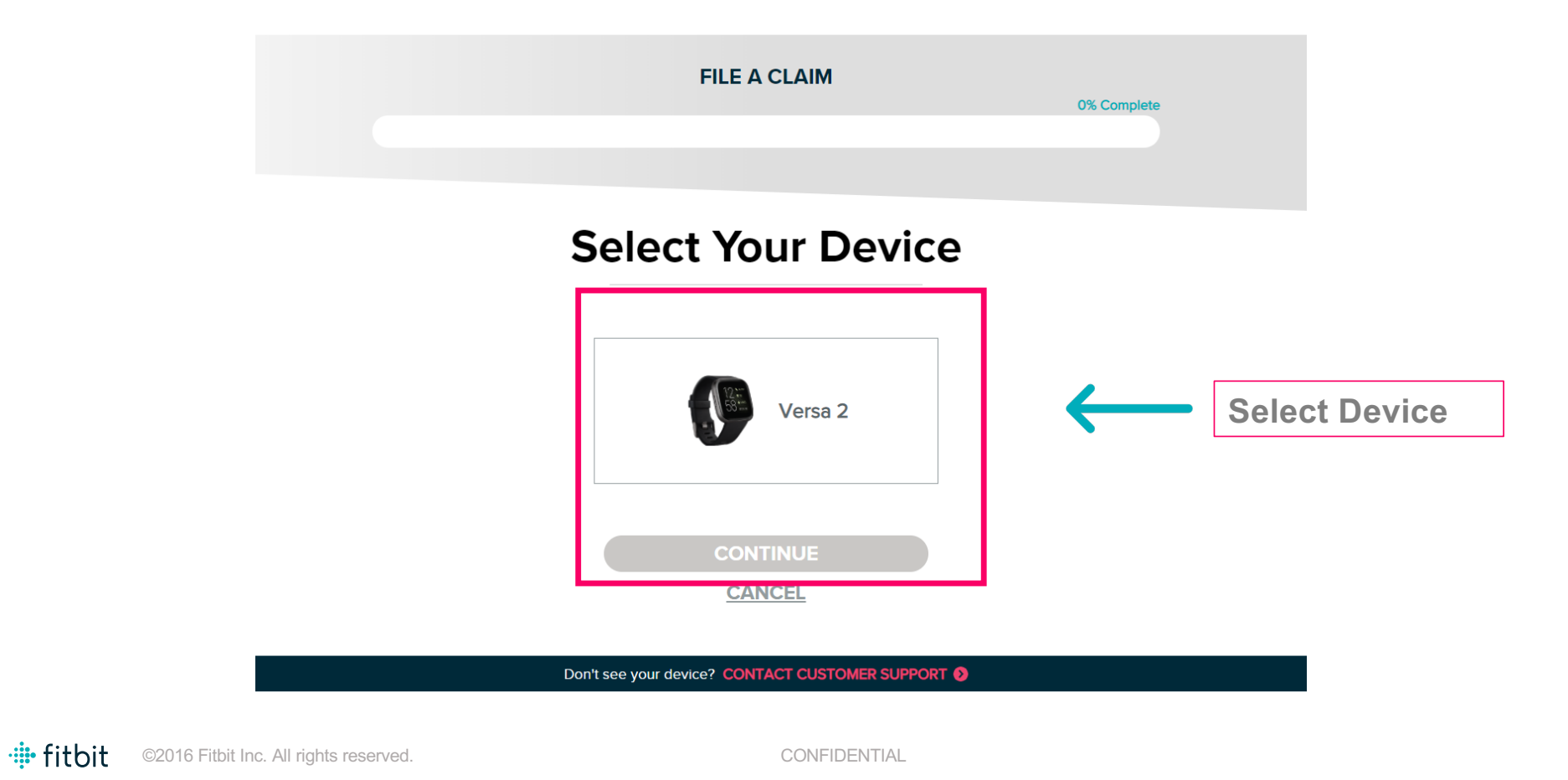

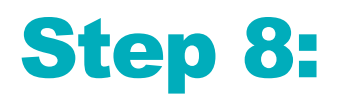

📲 fitbit

#### **Select claim type for Classic or Sport Bands**

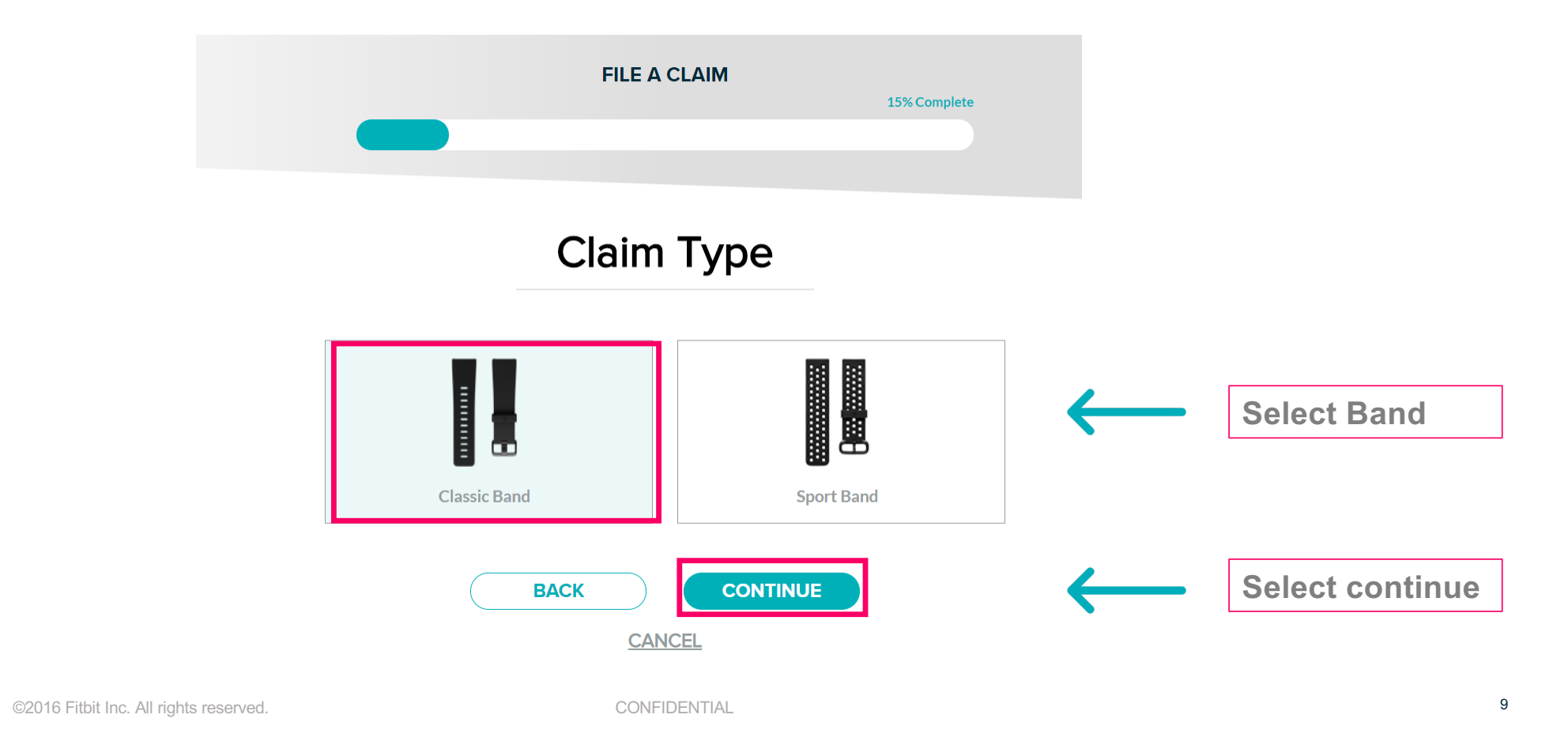

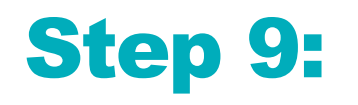

#### **Upload Additional Information Required**

|            | F                                           | ILE A CLAIM                    | 0% Complete |                            |
|------------|---------------------------------------------|--------------------------------|-------------|----------------------------|
|            | Addition                                    | al Information                 |             |                            |
|            | Please attach a photo that shows the issue* |                                |             |                            |
|            |                                             | ↑ Upload Files<br>or proprines | ←           | Upload Photo of the issue  |
|            | File Su<br>Label tracking.jpg               | ccessfully Uploaded.           | Remove      |                            |
|            | Place of purchase * Argos Dundrum           |                                | <b>&lt;</b> | Complete place of purchase |
| · 🏜 fitbit | ©2016 Fitbit Inc. All rights reserved.      | CONFIDENTIAL                   | -           | 10                         |

# **Step 9: Continued**

#### **Upload Additional Information Required**

Please attach your receipt\*

· fitbit

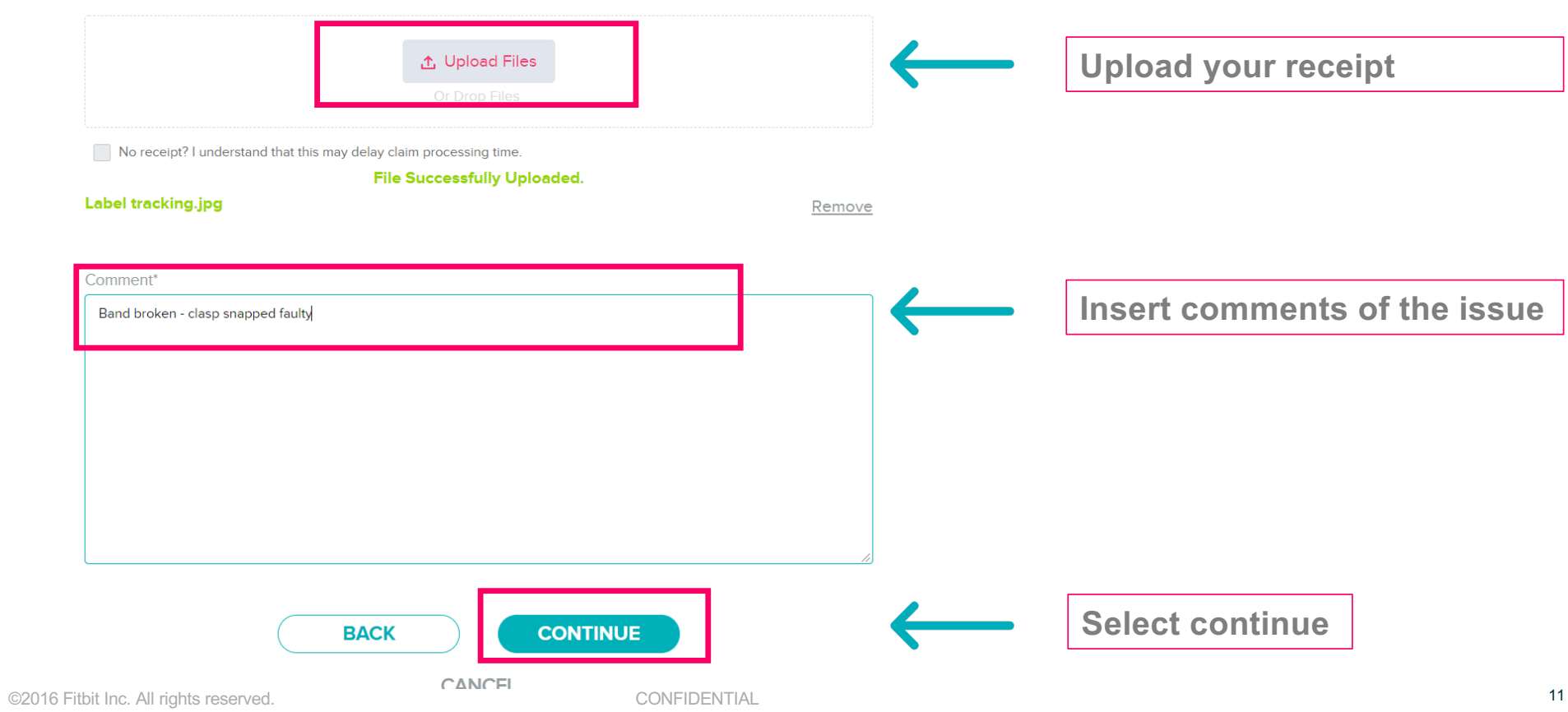

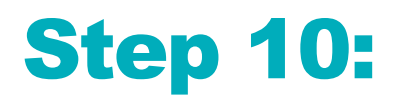

#### **Select Band Colour & Band size from dropdown**

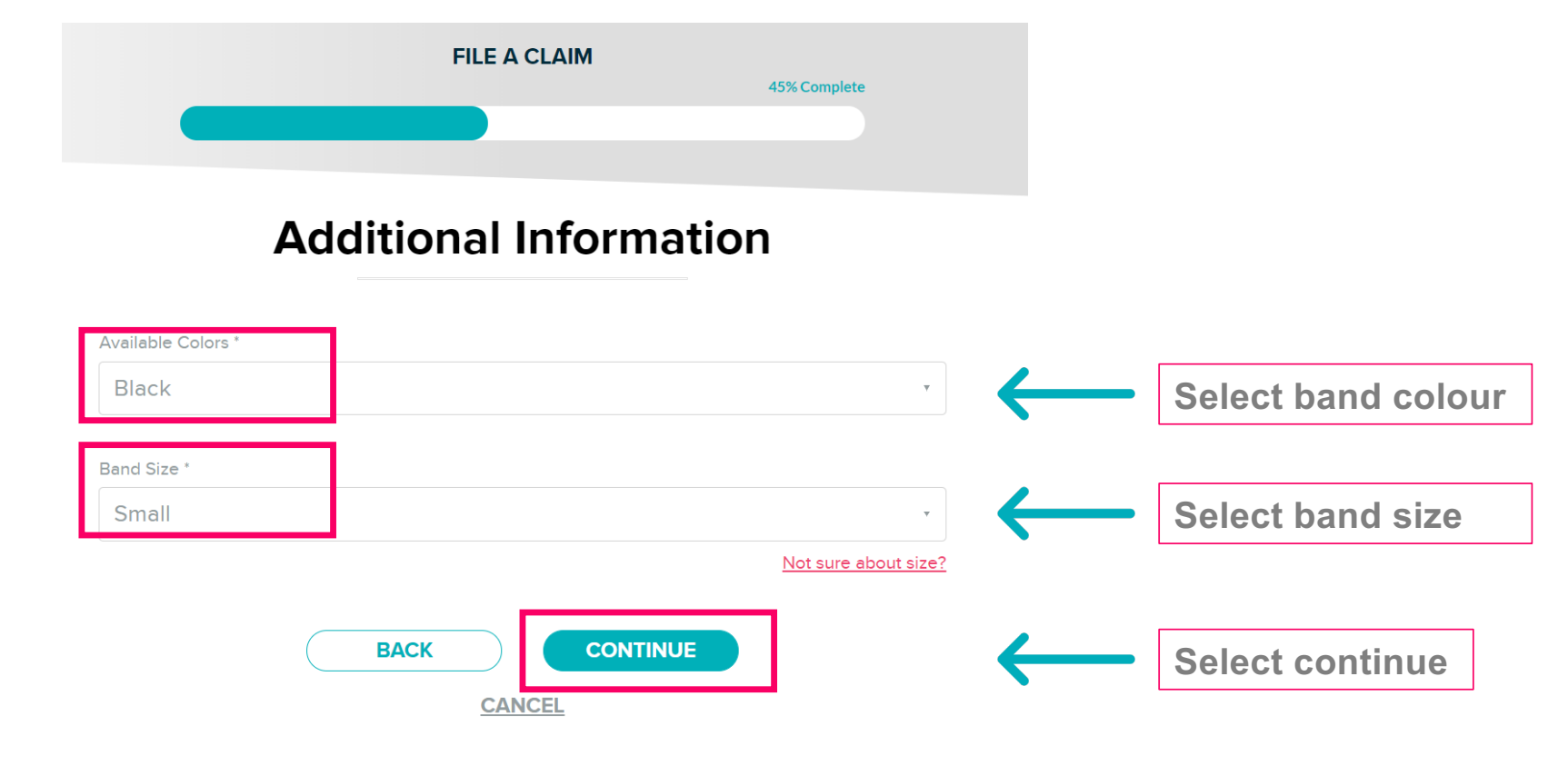

# **Step 11:**

#### **Complete all shipping information fields**

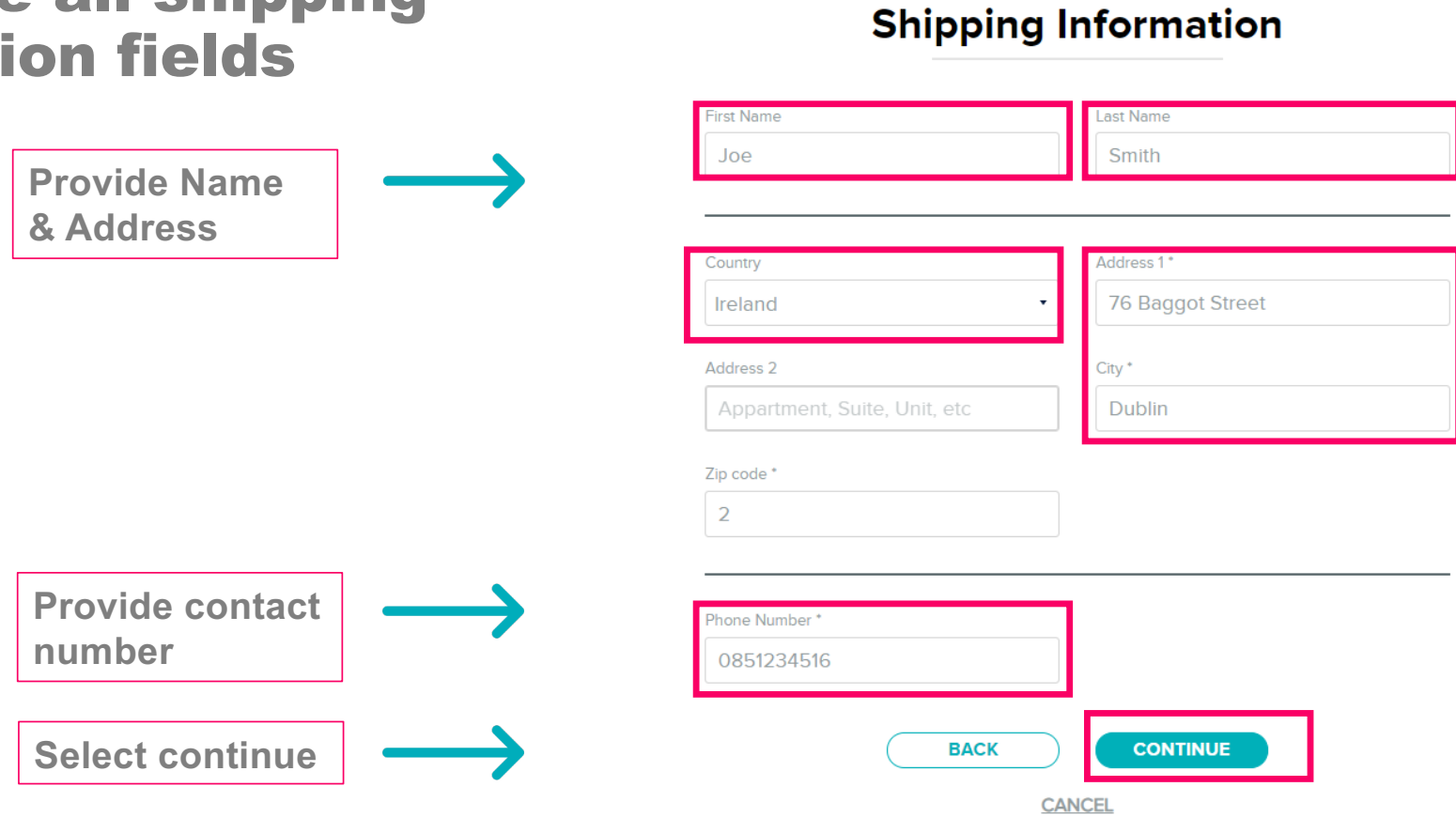

FILE A CLAIM

70% Complete

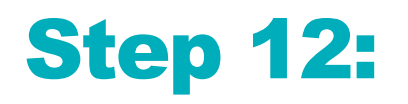

#### **Review Details Provided & Submit Claim**

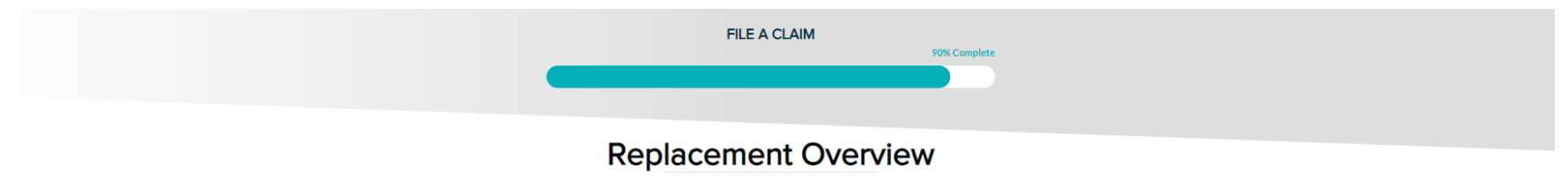

| CLAIM                                                                                                    | REPLACEMENT                                                                                                    |
|----------------------------------------------------------------------------------------------------|----------------------------------------------------------------------------------------------------|
| Device: Versa 2<br>Claim Type: Accessory<br>Style: Classic Band                                                         | Band Size: <b>Small</b><br>Color: <b>Black</b>                                                                                     |
|                                                                                                    | Eul                                                                                                    |
| INFORMATION                                                                                                    | SHIPPING                                                                                                    |
| Attachment: Label Tracking.Jpg                                                                                          | First Name: Joe<br>Last Name: Smith                                                                                                |
| Store Name: Argos Dundrum<br>Reciept: Label Tracking.Jpg<br>Comments: Band Broken - Clasp Snapped Faulty<br><u>Edit</u> | Address 1: <b>76 Baggot Street</b><br>Address 2:<br>City: <b>Dublin</b><br>State:<br>Zip code: <b>02</b><br>Country <b>Ireland</b> |
| SUBMIT<br>CAN                                                                                                    | CLAIM<br>CEL Submit Claim                                                                                                    |

# THANK YOU

• fitbit. ©2018 Fitbit, Inc. All rights reserved. Proprietary & Confidential.